# **Calcasieu Parish**

# **JCampus Grades Guide**

Version Date: 09/10/2019

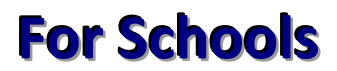

# Contents

| Grades Management Tools                                                                | 2                          |
|----------------------------------------------------------------------------------------|----------------------------|
| Missing Grades Audit                                                                   | 2                          |
| Incomplete Grades Audit                                                                | 3                          |
| Monitoring Teacher Posting of Assignments (Assignment Audit)                           | 4                          |
| Access Teacher Gradebooks                                                              | 5                          |
| Possible Failures Report                                                               | 6                          |
| Grade Distribution Report                                                              | 7                          |
| Post Grades by Student                                                                 | 8                          |
| Post Grades Master                                                                     | 9                          |
| Insert a Grading Period Average                                                        |                            |
| Editing a Grading Period Average                                                       |                            |
| Removing a Grading Period Average                                                      | 10                         |
| Duplicating a Grading Period Average                                                   |                            |
| Post Grades Master: Calculate Semester / Final Averages for a Single Class Error! Book | mark not defined.          |
| Post Grades Master: Mass Calculate Semester / Final Averages for the Entire School Er  | ror! Bookmark not defined. |
| Print Grade Sheets                                                                     |                            |
| Current GPA Report                                                                     |                            |
| Creating Grade Reports                                                                 | 14                         |
| Detailed Progress Reports                                                              | 14                         |
| Report Cards                                                                           |                            |
| Honor Roll                                                                             |                            |

## **Grades Management Tools**

The following programs should be run frequently before report cards or progress reports go out. The important part of monitoring grades ahead of time is to work with teachers on timely input of assignments in the gradebook system.

### **Missing Grades Audit**

This report will show students in classes that have no average (due to no assignments or blank grading period average). It is good to run this ahead of Progress Reports or Report Cards to check that grades are in order for a given class prior to sending home reports of student grades.

<u>Note</u>: This report will check all classes on the master schedule. Ignore classes that should not have grade averages such as Inclusion, Planning, or Coordination Supervision.

- 1. In the left navigation panel, click Grades, then Entry, then Missing Grades Audit.
- 2. At the setup box, set the desired Year, District, and School.
- 3. **Grade**: Leave blank all grade levels, otherwise click to select the desired grade level(s) of the classes to check.
- 4. Teacher: Leave blank for all teachers, otherwise click to select desired teachers to check.
- 5. Special Codes & Team: Leave blank if all Special Codes & Teams are to be included. Otherwise, choose the desired code.
- 6. As of Date: Usually set to current date. If needed, change to desired enrolled date of the students to be checked.
- 7. **Exclude State Course Code 999999:** Normally checked to leave out state code 999999 courses. However, if needed, this can be unchecked to report missing grades for every class on the master schedule.
- 8. Marking Period: Click to select the grading period to report against.
- 9. Show Remote Scheduled Students: Selecting this option will show only the students who are "remotely" scheduled to the selected school. If not selected, only the students enrolled in the selected school will be shown.
- 10. Limit Courses with Final Weight: Check to only show courses with percentage in the Course catalog FWeight Column. This will provide a fast way to search for students with missing EOC exam scores in the E2 marking period.
- 11. Click **OK** to create the report.

| Setup-05.15.18     |                                | ×     |                                                     |                         |
|--------------------|--------------------------------|-------|-----------------------------------------------------|-------------------------|
| Year : 19          | 920 🗸                          |       |                                                     |                         |
| District : 01      | 0 ~                            |       |                                                     |                         |
| School : 00        | )2                             |       |                                                     |                         |
| Grade :            |                                |       |                                                     |                         |
| Teacher :          |                                |       |                                                     |                         |
| Special Codes :    |                                |       |                                                     |                         |
| Team :             |                                |       |                                                     |                         |
| Column :           |                                |       |                                                     |                         |
| As Of Date : Se    | ep 🗸 10 🗸 2019 🗸               |       |                                                     |                         |
|                    | Exclude State Course Code 99   | 9999  |                                                     |                         |
| Marking Period : P |                                | 🖌 Atm | nidterm, check both                                 |                         |
| Special Ed : (     | All OSped Only ONon S          | ped   | P1 and P2.                                          |                         |
| 504 : 🧕            | All 🔵 504 Only 🔵 Non 504       | ţ     |                                                     |                         |
| LEP: (             | All 🔘 LEP Only 🔘 Non LE        | Р     |                                                     |                         |
|                    | Show Remote Scheduled Stud     | ents  | 12. Sort the repo                                   | ort by tead             |
|                    | Limit Courses with Final Weigh | t     | teachers on g                                       | getting stu             |
|                    | ОК                             |       | <ol> <li>To investigat<br/>student's nai</li> </ol> | e a studer<br>me in whi |
|                    |                                |       | المتحاج بالمتحد متعالم                              |                         |

- 12. Sort the report by teacher, student, or course to work with teachers on getting student averages up to date.
- To investigate a student, there is an iGear next to the student's name in which the user can check the schedule of the student, or grade information details.

### Incomplete Grades Audit

This report will identify students with an "I" (incomplete) average. This is caused by an assignment with an "I" (incomplete) in the teacher's gradebook. It is best to run this report several times prior to a report card printing.

- 1. In the left navigation panel, click Grades, then Lists, then Incomplete Grades Audit.
- 2. At the setup box, set the Year, School, and Grade(s).
- 3. For **From** and **To**, set the date range from the beginning of school to the current date. Click **Ok** to start the report.

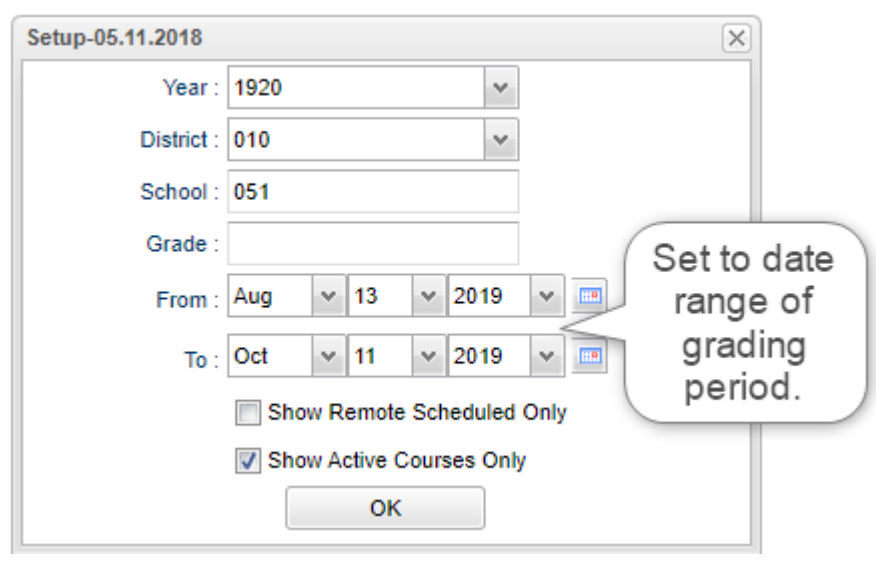

4. Results will show students with an "I" (incomplete) average for courses.

| We | elcome Incomplete Grade | es Audit 🔟  |    |              |         |    |          |       |    |    |    |    |
|----|-------------------------|-------------|----|--------------|---------|----|----------|-------|----|----|----|----|
|    | Teacher                 | Course      | PD | Student Name | Student | Gd | Homeroom | Sch   | P1 | P2 | P3 | P4 |
| 1  |                         | ENVIR SCIEN | 03 |              | 001     | 09 |          | 010   |    |    | Т  |    |
| 2  |                         | ENVIR SCIEN | 02 |              | 001     | 09 |          | . 010 |    |    | 1  |    |
| 3  |                         | ENVIR SCIEN | 05 |              | 001     | 09 |          | 010   |    |    | Т  |    |
| 4  |                         | ENVIR SCIEN | 05 |              | 002     | 09 |          | . 010 |    |    | Т  |    |
| 5  |                         | ENVIR SCIEN | 02 |              | 002     | 09 |          | . 010 |    |    | Т  |    |
| 6  |                         | ENVIR SCIEN | 03 |              | 002     | 10 |          | 010   |    |    | Т  |    |
| 7  |                         | ENVIR SCIEN | 02 |              | 002     | 09 |          | 010   |    |    | Т  |    |
| 8  |                         | ENVIR SCIEN | 03 |              | 495     | 09 |          | 010   |    |    | Т  |    |
| 9  |                         | ENVIR SCIEN | 03 |              | 495     | 09 |          | 010   |    |    | Т  |    |
| 10 |                         | ENVIR SCIEN | 02 |              | 495     | 09 |          | 010   |    |    | 1  |    |

5. Work with teachers on the list to update the student(s) assignments to clear up the "I" (incomplete) grade averages.

\*Any course that has an assignment(s) with an "I", gives that student an I for the marking period.

### Monitoring Teacher Posting of Assignments (Assignment Audit)

This report will allow an administrator to check on the number of assignments posted by teachers into the Gradebook system. Calcasieu Parish Pupil Progression - minimum # of Grades required: Elem – 9, Middle – 9, High - 15

- 1. In the left navigation panel, click Grades, then Count, then Assignment Audit.
- 2. At the setup box, set the **Year**. Click in the **Grade** field to select the desired Grade level of the class to report on. Click in the **Marking Period** to select the desired grading period to report on.

| Assignment Audit S | etup - 12.14.16 | ×        |
|--------------------|-----------------|----------|
| Year:              | 1617            | *        |
| District :         | 049             | *        |
| School :           | 010             | <u>+</u> |
| Course Grades :    | 09,10,11,12     |          |
| Marking Period :   | E3              |          |

- 3. For **Report**, click the desired setting to check teacher gradebook assignments, then set the corresponding number of Assignments. Details are explained below:
  - Less Than or Equal: Choosing this option in combination with a number in the Assignments box will produce a report showing classes with a count less than or equal to the Assignments number. (*Ex... Set to Less Than or Equal to "5" to look for staff with 5 or less assignments*).
  - **Equal To**: Choosing this option in combination with a number in the **Assignments** box will produce a report showing classes with a count of assignments equal to the Assignments number.
  - **Equal to or Greater Than**: Choosing this option in combination with a number in the **Assignments** box will produce a report showing classes with a count of assignments equal to or greater than the Assignments number.
    - a. <u>TIP:</u> To get a report of classes with number of assignments regardless of how many are entered, set to **Equal or Greater Than** along with a "**0**" in the **Assignments** box.

| Report :      | Less Than Or Equal To 🗸 🗸 🗸 V         |
|---------------|---------------------------------------|
| Report Type : | Less Than Or Equal To                 |
|               | Equal to                              |
|               | Greater Than Or Equal To              |
|               | Less Than Or Equal To Per Category 🕠  |
|               | Equal To Per Category                 |
|               | Greater Than Or Equal To Per Category |

- 4. For **Report Type**, select **Detailed** or **Summary**.
  - Choosing **Detailed** will produce a listing of classes with assignments, showing counts of assignments and a count of students with missing grades.
  - Choosing **Summary** will produce a listing of classes with assignments, <u>showing counts of assignments broken down by</u> <u>category</u>, and a count of students with missing grades.
  - Always check Exclude Non-Displayed Assignments. This will leave out any lesson plans created in the gradebook that are hidden.

 $\sim$ 

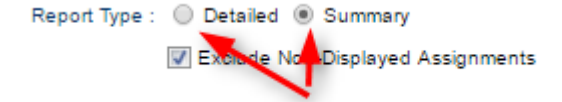

5. Click **OK** to get the report. Please be patient as it will take a few minutes to produce the report.

#### Summary Detail:

| District | Site | Teacher Name                                                                                                    | Course Name   | Section | Enrolled | Assig | Posted | Missing | Total Points |
|----------|------|----------------------------------------------------------------------------------------------------|---------------|---------|----------|-------|--------|---------|--------------|
| 010      | 029  | and the second second sec | PRE K         | 029094  | 19       |       |        |         |              |
| 010      | 029  | and the second second sec | LANGUAGE 4    | 029026  | 15       | 2     | 27     | 3       | 8            |
| 010      | 029  | and the second second second                                                                                                    | MATHEMATICS 4 | 029023  | 16       | 1     | 16     |         | 4            |
| 010      | 029  | and the second second second                                                                                                    | HANDWRITING 4 | 029031  | 16       | 1     | 16     |         | 3            |
| 010      | 029  | and the second second                                                                                                    | SOC STUDIES 4 | 029035  | 16       | 1     | 16     |         | 4            |
| 010      | 029  | and the second second second                                                                                                    | SCIENCE 4     | 029036  | 16       | 1     | 16     |         | 4            |
| 010      | 029  | and the second second se                                                                                                    | CONDUCT 4     | 029037  | 16       | 1     | 16     |         | 3            |

#### **Column Headers:**

Enrolled: Number of students enrolled in the section, click to see a printable roster of the students.

Assignments: Total number of assignments, click to see a printable list of the assignments.

Posted: Total of assignment grades posted, click to see a printable list of posted assignments.

Missing: Total assignment grades missing, click to see a printable list of assignments with missing grades.

6. <u>TIP</u>: Clicking on a count of **Missing** will show the students who have missing grades for assignments, along with the name of the assignment which has a missing grade.

#### Access Teacher Gradebooks- (Read only rights)

There are times when the school administrator needs to check on assignments posted by a teacher. This is helpful as part of assessment of the teacher, check of grades posting, or following up with a question about a grade average.

- 1. In the left side navigation panel, select Grades, then Classroom.
- 2. At the setup box, verify the school, then click Ok.
- 3. On the top, select the desired Teacher, then Course, then Marking Period.
- 4. The students and resulting assignment grades for the class will be displayed.
- 5. Review assignments. Use the mouse to hover over a column label to see details about the assignment.
- 6. Click Assignments, then Syllabus to see assignments for the class fully listed.
- 7. Go to Reports to see reports about the class such as Curriculum checklist and Grade Summary Charts.
- 8. To move to a different teacher / class, select a different teacher in the lower left, then pick the desired class in the lower center.

#### **Possible Failures Report**

- 1. On the menu choose Grades-> Lists->Possible Failures
- 2. On the set-up box verify the Year, District and School
- 3. Grade should be left blank if all grade levels are to be included or click in the box to select the desired grade level
- 4. Letter Factor: Set to "F".
- 5. Number Per Course is a place to enter the greater than number of F grades in one course
- 6. Note: The student's name will be listed for every course they made an F in.
- 7. Total of Total Factors is a place to enter the greater than number of courses with an F
  - Note: The student's name will be listed only once no matter how many courses they made an F in.
    - 1. Ex. To search for a student with an F any number of times in a course, for any number of courses:
      - Letter
         Factor: F
      - Number Per Course > 0
      - Total of
        - Total Factors > 0
    - 2. Ex. To search for a student with an F in two or more courses:

Setup-03.18.19

- Letter Factor: F
- Number Per Course > 0
- Total of Total Factors > 1
- 3. Ex. To search for a student with two F's in two or more courses:
  - Letter Factor: F
  - Number Per Course > 1
  - Total of Total Factors > 1
- 4. Ex. To search for a student with an F any number of times in a course and not have any names listed on the bottom report:
  - Letter Factor: F
  - Number Per Course > 0
  - Total of Total Factors > 99
- 8. Active Only and As of Date limits the list to only those students who are active on the date selected
- 9. Select to either Show All, Sped Only or Non Sped
- 10. Check to Include a Marking Period and then choose a Marking Period
  - Select P1 for the first grading period, S1 for the first semester, E1 for the first semester exam, or F1 for first semester final.

| Year :                  | 1920              |              | ~    | Program Code :     |                              |
|-------------------------|-------------------|--------------|------|--------------------|------------------------------|
| District :              | 010               |              | ~    | Club               | :                            |
| School :                | 003               |              |      | Sport              | :                            |
| Grade :                 | 09,10,11,12       |              |      | Team               | :                            |
| Letter Factor :         | F                 |              | Act  | ive Courses Only : | :                            |
| Number Per Course       | 0                 |              | -    | Active Only :      | :                            |
| Total of Total Factors  | 0                 |              | -    | As Of Date         | Sep v 10 v 2019 v 📖          |
| >:                      | U                 |              |      | As Of Date .       |                              |
|                         | Show Remote       | Scheduled    |      | Cohort Year :      | :                            |
| Sped :                  | All Osped         | Only 🔘 Non S | Sped | 504 :              | : 💿 All 🔵 504 Only 🔵 Non 504 |
|                         | ESL Students On   | ly           |      | 📃 Has F            | F/R Lunch Code               |
|                         | Military Students | Only         |      | 📃 Use F            | Projected Sem/Finals         |
|                         | Show Non Acade    | mic Failures |      | Show               | / Exceptionalities           |
| Include Marking Perio   | od : 🔽            |              |      |                    | Current MD                   |
| Marking Period          | ls : P1           |              |      | -                  |                              |
| Include Transcript Grou | . ar              |              |      |                    |                              |
| Transcript Grou         | ıp :              |              |      |                    | End of semester = S1.        |
| Order E                 | By : Alpha        |              | ~    |                    | Checks 1st half of year      |
| 8.01                    | aat               |              | _    |                    | for half credit courses      |
| Teacher/Counsel         | or :              |              |      |                    | for han creat courses.       |
| - Print Options         |                   |              |      |                    |                              |
|                         | Break On Homer    | oom          |      | Break              | k On Teacher                 |
|                         | One Line Per Co   | urse         |      |                    |                              |
|                         |                   | 0            | к    | Letters            |                              |
|                         |                   |              |      |                    |                              |
|                         |                   |              |      |                    |                              |

- 11. Check to Include Transcript Groups
  - If you do not check and leave blank, all Transcript Groups will be included or check and then click in the box to select the desired Transcripts Groups
- 12. Choose the Order By: Alpha, Homeroom, Counselor, Advisor, or Club/Sport
- 13. Select Teacher/Counselor to find the pick box for Homeroom/Counselor/Advisor
- 14. Print Options Check to either Break on Homeroom or Break on Class Teacher
- 15. Click **OK** to run the report.
- 16. Results on screen will have a top half and a bottom half. Focus on the top half. Students will be listed with courses that have failing grades.
  - Each student will have an iGear icon which can be used to check student grades.
- 17. "Projected Final" Option: Check to have the system compute what the final average would be as of right now.
  - Set the "Marking Period" to either "F1" or "F2".
  - Grades displayed will be a projected final average.

| Use Projected Sem/Finals | Set to "F1" or "F2" to<br>get projected final avera |
|--------------------------|-----------------------------------------------------|
| Include Transit Cross :  | 8                                                   |

#### Grade Distribution Report

This report delivers Grade Counts and Percentages of ABC's by Course/Period for a given marking period, exam posting, semester average, or final average. It is good to run this weekly to monitor grade averages given by teachers.

**NOTE**: If a subject appears to be missing, it is possible that the teacher has not posted any assignments to the course.

- 1. In the left navigation pane, click **Grades**, then **Count**, then **Grades Distribution Report**.
- 2. At the setup box, set **Year** to the desired year. Click in the **Grade** field to set the desired grade level of students.
- Locate the Marking Period field. A listing of grading periods will appear. Click and then select the grading period to report on. (In the example below, we picked 1st Nine Weeks).
- 4. Set the desired **As of Date** to report students enrolled on this date.
- 5. For **Show**, click the desired setting to report on All students, Sped only, or NonSped students.
- Results show a total of grades/percentages posted by course / period / teacher
- 7. <u>TIP:</u> If a user clicks on a count of grades in a course or summary line, a listing of students who made this grade will be listed.
- 8. Other Options:
  - **Course Name**: Click to limit the report to a count of students with selected Course name(s)
  - Course Group: Click to limit the report to a count of students with selected Transcript groups (Ex... Math classes only)

| Grade Distribution | Report Setup - 01.23.19    | $\times$ |
|--------------------|----------------------------|----------|
| Year :             | 1920 👻                     |          |
| District :         | 010 🗸                      |          |
| School :           | 066                        |          |
| Grade :            | 06,07,08                   |          |
| Ethnicity :        |                            |          |
| Gender :           |                            |          |
| Class Period :     |                            |          |
| Course Group :     |                            |          |
| Course Name :      |                            |          |
| Marking Period :   | P1                         |          |
| Team :             |                            |          |
| As Of Date :       | Sep 🗸 10 🗸 2019 🖍 🎫        |          |
| Show :             | All Osped Only Non Sped    |          |
|                    | Show Remote Scheduled Only |          |
| (                  | Active Courses Only        |          |
| Teacher :          |                            |          |
| Special Codes :    |                            |          |
| Clubs :            | Sports :                   |          |
|                    | ОК                         |          |

## Post Grades by Student

This module helps the school manage grading period averages for the individual student. It is designed to manage grading period averages for new students, or when students have a schedule change. It will compute a semester and final average for a class if all grades are present, but will also allow the user to manually enter a semester / final average.

- 1. In the left navigation pane, select Grades, then Entry, then Post Grades by Student.
- 2. At the setup box, set the Year, District, and School.
- 3. Progress Report Mode: Select when working on grades during the year.
- 4. Report Card Mode: Select at the end of the year when creating final grades.
  - 4x4 schools: Also select at the end of the fall term when creating final grades for fall session.
- 5. Click the **Find** button at the bottom of the screen, then browse to the desired student.
- 6. A listing of courses will be displayed as shown below.
  - Courses with grades are sorted alphabetically first. Courses with no grades are sorted alphabetically next.
  - **\*\*Note**: If about to make grade changes, it is a good idea to print this page first.

|   |              |         |    |       | Gra | de: 1 | 1  |    |    |    |    |    |                    |
|---|--------------|---------|----|-------|-----|-------|----|----|----|----|----|----|--------------------|
|   | Course       | Section | PD | P1    | P2  | E1    | S1 | P3 | P4 | E2 | S2 | F1 | Teacher            |
| 1 | ADULT RESP   | 1000    | 01 | 100 A |     | 1     |    | 1  | 2  | 1  |    |    | GUIDRY ELIZABETH A |
| 2 | ALGEBRA II   |         | 06 | 85 B  |     |       | 1  |    |    |    |    |    | BORJA COLETTE A.   |
| 3 | CHEMISTRY    |         | 03 | 93 A  |     |       |    |    |    |    |    |    | KARANAM INYASAMMA  |
| 4 | ENGLISH III  |         | 04 | 100 A |     |       |    |    |    |    |    |    | COOLEY CRAIG SCOTT |
| 5 | FRENCH II    |         | 02 | 85 B  |     |       |    |    |    |    |    |    | COLIMON LOREQUE    |
| 6 | PE III CHEER |         | 07 | 100 A |     |       |    |    |    |    |    |    | HUDLER BRANDI R.   |
| 7 | U.S. HISTORY |         | 05 | 88 B  |     |       |    |    |    |    |    |    | HARLESS ERIN R     |
| 8 | BIOLOGY I    |         | 01 |       |     |       |    |    |    |    |    |    | LIMBERIS NICHOLAS  |
| 9 | HEALTH ED    |         | 01 |       |     |       |    |    |    |    |    |    | SCOTT JOHN A       |

- 7. **To add a grade**: Click in a cell and type the numeric or letter score (depends on system settings for the district) in the cell. Click the **Save** button on the lower left.
  - Since the course now has a grade, it will move into the alpha sorted list of classes with grades.
- 8. **To remove a grade**: Click in a cell. The contents will be highlighted in blue. Tap the spacebar to clear out the cell, then click the **Save** button on the lower left.
- 9. Editing Semester and Final Averages:
  - If enough grades are present, a semester / final average will be calculated. The calculated semester / final averages will be displayed in lowercase, such as "4a".
  - If the user manually enters a semester / final average, it will display in upper case, such as "4A".

|   |              |         |    |       | Grade: 11 |      |     |      |      |      |     |     |                    |  |
|---|--------------|---------|----|-------|-----------|------|-----|------|------|------|-----|-----|--------------------|--|
|   | Course       | Section | PD | P1    | P2        | E1   | S1. | P3   | P4   | E2   | S2  | F1  | Teacher            |  |
| 1 | ADULT RESP   |         | 01 | 100 A | 95 A      | 95 A | 4 a |      |      |      |     | 4 a | GUIDRY ELIZABETH A |  |
| 2 | ALGEBRA I    |         | 06 | 85 B  | 90 B      | 90 B | 3 b | 90 B | 90 B | 90 B | 3 b | 3 b | BORJA COLETTE A.   |  |
| 3 | CHEMISTRY    |         | 03 | 93 A  |           |      |     |      |      |      |     | A   | KARANAM INYASAMMA  |  |
| 4 | ENGLISH III  |         | 04 | 100 A |           |      |     |      |      |      |     | N   | COOLEY CRAIG SCOTT |  |
| 5 | FRENCH II    |         | 02 | 85 B  |           |      |     |      |      |      |     |     | COLIMON LOREQUE    |  |
| 6 | PE III CHEER |         | 07 | 100 A |           |      |     |      |      |      |     |     | HUDLER BRANDI R.   |  |
| 7 | U.S. HISTORY |         | 05 | 88 B  |           |      |     |      |      |      |     |     | HARLESS ERIN R     |  |
| 8 | BIOLOGY I    |         | 01 |       |           |      |     |      |      |      |     |     | LIMBERIS NICHOLAS  |  |
| 9 | HEALTH ED    |         | 01 |       |           |      |     |      |      |      |     |     | SCOTT JOHN A       |  |

#### **Post Grades Master**

This module helps the school manage grading period averages, and compute semester/final averages for a single class, or the entire school. It is designed to allow the user to post grading period averages for classes that do not use the gradebook, such as LVS classes, and can also be a tool for management of missing grade averages as the result of transfers and schedule changes. Finally, the Post Grades Master has the ability to generate semester and final averages for classes.

- 1. In the left navigation pane, select Grades, then Entry, then Post Grades Master.
- 2. At the setup box, set the Year, School, and Grade(s) of students to work with.
- 3. Semester to Display Scheduled Students: set 4x4 to All and 2x8 to Both as shown below (default).
- 4. Semester Grade Calculation Requirement: Most districts set to "All Marking Period Grades Within Semester".
- 5. Grade Posting Mode:
  - Progress Report Mode: Select to work with grades for classes and no resulting final or semester average will be affected.
  - Report Card Mode: Select to work with grades for classes in which semester and final averages will be calculated.
     Warning: Open in Report Card mode when the user needs a semester / final average calculated for a single class or the entire school. Most of the time, the user will choose Progress Report Mode.
- 6. **Show Dropped Students**: Select if the user wishes to see averages for students who have dropped the class. These students will appear "grayed out" at the bottom of the roster of students.
- 7. Click the **OK** button to begin.

| Post Grades Master                   | Setup - 02.20.17                           | $\times$ |   |                                                                          |
|--------------------------------------|--------------------------------------------|----------|---|--------------------------------------------------------------------------|
| Year :                               | 1617 👻                                     |          |   |                                                                          |
| District :                           | 049 🗸                                      |          |   |                                                                          |
| School :                             | 053                                        |          |   |                                                                          |
| Grades :                             | 09,10,11,12                                |          |   |                                                                          |
| - Semester To Displ                  | lay Scheduled Students                     |          |   |                                                                          |
| 4x4 Display :                        | 🔵 1st 🔵 2nd 🔵 3rd 🔵 4th 💿 All              |          |   |                                                                          |
| 2x8 Display :                        | ◯ 1st ◯ 2nd ⑧ Both                         |          |   |                                                                          |
| - Semester Grade C                   | Calculation Requirement                    |          |   |                                                                          |
|                                      | ALL Marking Period Grades Within Semester. |          |   | Change to "Report Card Mode"                                             |
|                                      | Last Marking Period Within Semester.       |          |   | when working at the end of a term<br>or year. This will cause the system |
| <ul> <li>Grade Posting Mo</li> </ul> | de                                         |          |   | to calculate semester/final averages                                     |
| :                                    | Progress Report Mode      Report Card Mode |          |   | for a single class or the entire school.                                 |
|                                      | Show Dropped Students                      |          | L |                                                                          |
|                                      | ок                                         |          |   |                                                                          |

- 8. On the lower left, locate the **Teacher** field. Click the arrow to select the desired Teacher.
- 9. Next, locate the **Course** field to the right of **Teacher**. Click to select the desired Course.
- 10. After doing the above, a student roster with current grade averages for the course will be displayed in a manner similar to a gradebook.

| Weld | come   | Post Grades Master 💥 |        |      |    |    |    |    |      |    |    |    |     |     |
|------|--------|----------------------|--------|------|----|----|----|----|------|----|----|----|-----|-----|
| Gra  | ades - | Show Me              | • Save |      |    |    |    |    |      |    |    |    |     |     |
|      | Sidno  | Student Name 2       | Grade  | P1   | P2 | E1 | S1 | P3 | P4   | E2 | S2 | F1 | CUP | CUE |
| 1    | 24     | 1                    | 04     | 50 F | 25 | 1  |    |    | - 25 | 1  |    |    |     | 2   |
| 2    |        |                      | 04     | 91 B |    |    |    |    |      |    |    |    |     |     |
| 3    |        |                      | 04     | 93 A |    |    |    |    |      |    |    |    |     |     |
| 4    |        |                      | 04     | 68 D |    |    |    |    |      |    |    |    |     |     |
| 5    |        |                      | E 04   | 81 C |    |    |    |    |      |    |    |    |     |     |
| 6    |        |                      | 04     | 50 F |    |    |    |    |      |    |    |    |     |     |
| 7    |        |                      | 04     | 96 A |    |    |    |    |      |    |    |    |     |     |
| 8    |        |                      | 04     | 82 C |    |    |    |    |      |    |    |    |     |     |
| 9    |        |                      | E 04   | 97 A |    |    |    |    |      |    |    |    |     |     |
| 10   |        |                      | 04     | 98 A |    |    |    |    |      |    |    |    |     |     |
| 11   |        |                      | 104    | 86 B |    |    |    |    |      |    |    |    |     |     |

#### **Insert a Grading Period Average**

- 1. Locate the student with the missing grading period average. Click in the desired grading period cell.
- 2. Depending on the system settings, enter either a numeric or letter score for the cell, then tap the ENTER key to confirm the entry.
- 3. Click the **Save** icon in the toolbar to save the entry.

#### **Editing a Grading Period Average**

Note: This is only to be done with approval of school administration.

- 1. Locate the student with the grading period average to be edited. Click in the desired grading period cell.
- 2. Depending on the system settings, enter either a numeric or letter score for the cell, then tap the ENTER key to confirm the entry.
- 3. Click the **Save** icon in the toolbar to save the entry.

#### **Removing a Grading Period Average**

- 1. Locate the student with the missing grade period average. Click in the desired grading period cell.
- 2. Click the **spacebar** on the keyboard. The cell will go blank. Tap the ENTER key to confirm the blank out.
- 3. Click the **Save** icon in the toolbar to save the entry.

#### **Duplicating a Grading Period Average**

- 1. In the toolbar in the upper left, click the **Grades** button.
- 2. In the subsequent menu, pick **Duplicate Grade**.
- 3. Select the desired grading period, semester, or final to duplicate a grade average in.
- 4. Move down to the field labeled **Enter Grade Value**. Enter a desired grade average to be duplicated.
- 5. Click the **Apply Duplicate** button at the bottom.
- 6. When done, the user will see the grades duplicated in the grading period selected.

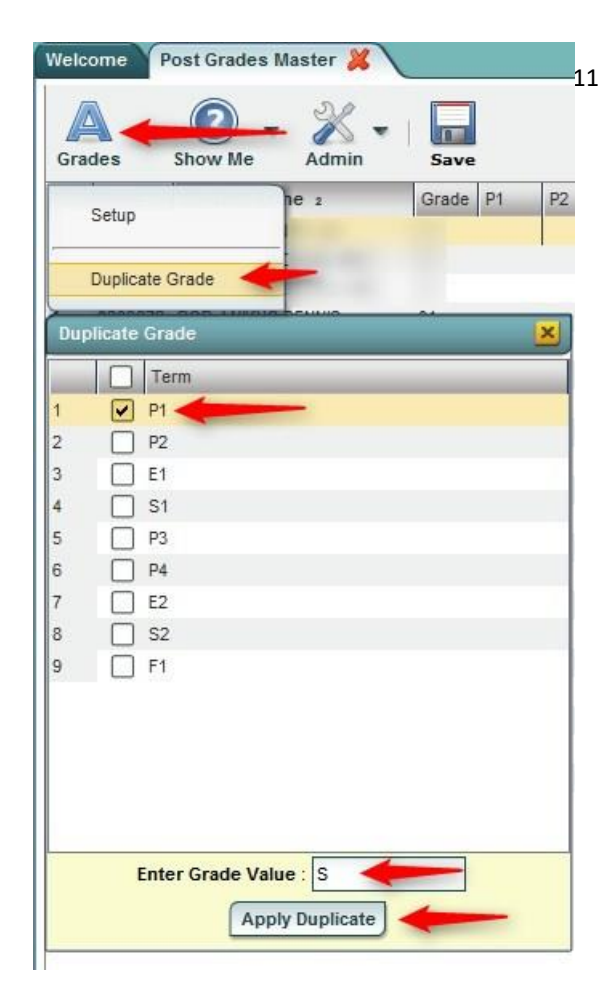

#### **Print Grade Sheets**

This report will print grade sheets for teachers to verify grade averages in courses. Follow the directions below to print these reports:

- 1. In the left navigation pane, select the Grades button, then expand the Lists group, then select Grade Sheet.
- 2. At the setup box, set the desired Year and School.
- 3. Course Grade: Click to select the desired grade level(s) of courses to print grade sheets for.
- 4. Student Grade: Click to select the desired grade level(s) of students to print grade sheets for.
- 5. Period: Click to select the desired class period(s) to print grade sheets for.
- 6. As of Date: Set to the desired date for students to be enrolled. Students that have dropped before this date will be listed on the grade sheet.
- 7. Semester to Display Scheduled Students / **4x4 Display** or **2x8 Display**: Select the desired semester, or **All**, to print grade sheets for courses in the master schedule at that time.
  - Example: Selecting **S1** will display a pick list of courses that are in the master schedule for Semester 1 of the fall only. Classes not in the master schedule for Semester 1 will be left out of the pick list of courses.
  - Selecting All for 4x4, or Both for 2x8, will display a list of courses that are in the master schedule at any point in the year.
- 8. Click the **OK** button to be presented with a matching list of courses.

| Setup-01.17.17                             | ×               |
|--------------------------------------------|-----------------|
| Year : 1617                                | ~               |
| District : 049                             | *               |
| School: 052                                | 1               |
| Course Grades : 09,10,11,12                |                 |
| Student Grade : 09,10,11,12                |                 |
| Periods :                                  |                 |
| Grade Display : Both                       | ~               |
| As Of Date : Mar v 06 v 201                | 7 🖌 📼           |
| Show Remote                                |                 |
| Course Long Name Options                   |                 |
| Display Long Course Names en Englis        | ih 👻 : Language |
| - Semester To Display Scheduled Students - |                 |
| 4x4 Display : 1st 2nd 3rd                  | 🔵 4th 💿 All     |
| 2x8 Display : 1st 2nd Both                 | ]               |
| ОК                                         |                 |

9. A listing of classes will appear. On the side of each is a select box. At the top left is a "Select All" box. Classes selected will produce a grade sheet when the **Print** button is clicked.

**TIP**: Sort the listing by Teacher or Course to quickly locate individual classes.

**NOTE**: If a class has no grades, such as Conference Planning, then no grade sheet is produced.

This report really has two steps: (1) get the system to perform the math computation for GPA, then (2) get the gpa listing.

- 1. In the left navigation pane, click **Grades**, then **Lists**, then **Current GPA Report**.
- 2. At the setup box, set the Year, School, and Grade(s).
- 3. Set Order to List to the desired selection.
- 4. If desired, the user can limit the report to a selected Homeroom or Counselor.
- 5. Set the **As of Date** to the current date.
- 6. For **Show**, select either to return results for All students, Special Ed (Sped) only, or Regular Ed (Non Sped) students.
- 7. For **Cumulative GPA** (for current year only, not a transcript cumulative gpa), select from the following:
  - Grading Periods: cumulative gpa is the average of the grading period averages
  - **Semesters**: cumulative gpa is the average of the Semester averages in S1, S2, S3, S4 (S3, S4 for 4x4 sites)
  - **Finals**: cumulative gpa is the result the average of the Final averages in F1, F2 (F2 for 4x4 sites)
- 8. Click the **Update GPA** button as shown below. This step will update the math computation for GPA calculations on grades in the system.
- 9. A Grades GPA Calculation setup box will appear. Set the Year, School, then Marking Period.
- 10. Marking Period: Set to all marking periods.
- 11. Options at bottom:
  - Calculate marking period gpa by course credit: (not commonly used on current year GPA)
    - i. <u>Selecting</u> will cause the gpa to calculate based on

the credit value of the course. (Example: A = 4pts x .5 credit course will result in 2 quality points)

- ii. <u>Not selecting</u> will cause the gpa to calculate based on the numeric or quality point value only.
- Include incomplete grades in GPA calculation:
  - <u>Selecting</u> will cause the gpa to include the average associated with the "I" (incomplete) grade. The "I" is treated as if it is an "F" score.
  - ii. <u>Not selecting</u> will cause the "I" (incomplete) to be disregarded in the gpa calculation.
- Do not create gpa on incomplete grades: (Usually the default for many schools)
  - i. <u>Selecting</u> will result in no gpa calculation for a student who has an "I" (incomplete).
  - ii. <u>Not selecting</u> will result in a gpa calculation performed on a student who has an "I" (incomplete).

| Ĩ   | Setup-03.29.16    |                                          | $\times$ |
|-----|-------------------|------------------------------------------|----------|
|     | Year:             | 1617 🗸                                   |          |
|     | District :        | 049 🗸                                    |          |
| •   | School :          | 053                                      |          |
|     | Grade :           | 09,10,11,12                              |          |
|     | Special Code :    |                                          |          |
|     | Program Code :    |                                          |          |
|     | Gender :          |                                          |          |
|     | Ethnic :          |                                          |          |
|     | Order To List :   | Alpha Order 🗸                            |          |
|     | Homeroom :        |                                          |          |
|     | Counselor :       |                                          |          |
|     | Advisor :         |                                          |          |
|     | Team :            |                                          |          |
|     | Club :            |                                          |          |
|     | Sport :           |                                          |          |
|     | As of Date :      | Mar 🗸 06 🖌 2017 🖌 📰                      |          |
|     | Sped :            | All Osped Only Non Sped                  |          |
|     | 504 :             | All 		504 Only 		Non 504                 |          |
|     | LEP :             | All OLEP Only Non LEP                    |          |
|     |                   | Show Remote Scheduled Only               |          |
|     | 0                 | Military Students Only                   |          |
|     | On :              | Grading Periods                          |          |
|     |                   | Update GPA                               |          |
|     |                   | ОК                                       |          |
| Gra | ades GPA Calculat | ion Setup - 01.10.19                     | X        |
|     | Year : 192        | 20 👻                                     |          |
|     | District : 01(    |                                          |          |
|     | Cabaala 000       | , <u> </u>                               |          |
|     | School: 003       |                                          |          |
|     | Grade : 09,       | 10,11,12                                 |          |
| Μ   | larking Period :  |                                          |          |
|     |                   | Calculate marking period gpa by course   | credit   |
|     |                   | Include incomplete grades in gpa calcula | tion     |
|     |                   | Do not create gpa on incomplete grades   |          |
|     |                   | Use active courses only                  |          |
|     |                   | ОК                                       |          |
|     |                   |                                          |          |

- Use active courses only: Only use grades from courses that are currently on the student's schedule.
- 12. Click the **Ok** button to begin the calculation. A message will indicate that the process is working. When done, a message of "The GPA calculation has been completed" will be displayed. Click **OK** at the message.
- 13. You will be returned to the Current GPA Report setup box (where we started at Step 1).
- 14. Click the **OK** button to begin the report. Once on screen, the results can be sorted by grading period, semester, or final average column. On the far right will be the cumulative average column.

## **Creating Grade Reports**

#### **Detailed Progress Reports**

These directions will show office staff how to run a detailed progress report for students in which all subjects are collected together on one report.

- Prior to printing any grade sheets, progress reports, or report cards, remind teachers of the deadline to have all
  assignments in JGradebook.
- Also remind teachers to recalculate each class in **JGradebook** just to make sure all averages are up to date prior to any report card printing.
- **NOTE:** If a teacher's class has no assignments/average, then nothing will print on the Detailed Progress Report of the student.
- NOTE 2: It may be best to create the progress reports by either a single grade at a time or by a group of selected homerooms at a time.
- 1. In the left navigation pane, select **Grades**, then **Lists**, then **Detailed Progress Reports**.
- 2. At the setup box, set the **Year**. Click in the **Grade** box to select the desired grades to make reports for.
- 3. **Print Term:** Click to select the desired grading period.
- 4. **Order to List:** Click to select the desired print order. Most schools choose "Homeroom Order", but other choices can be selected.

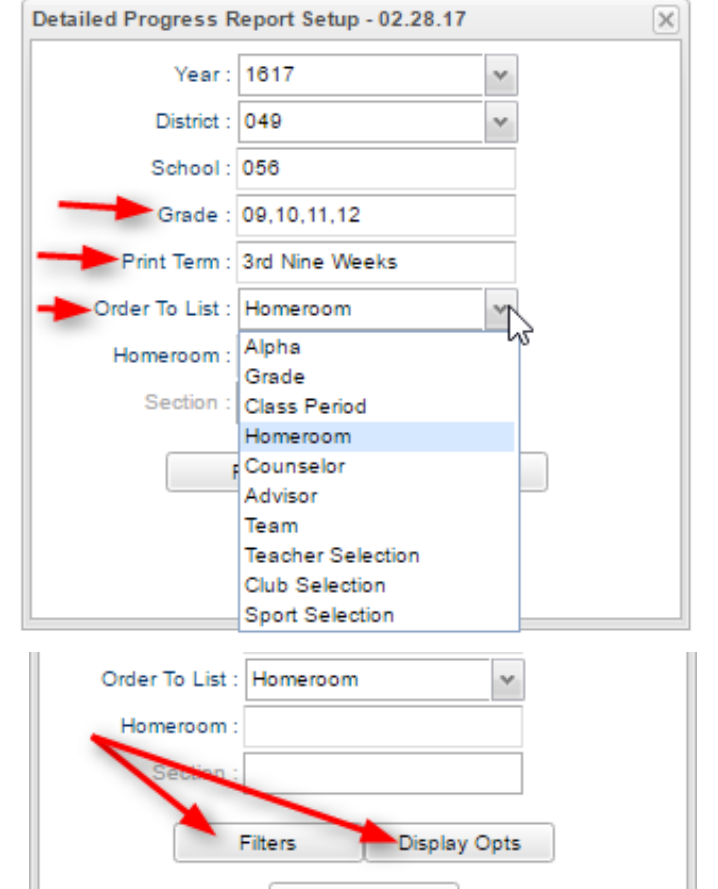

OK

- 5. **Filters Button**: Click to limit the report to specific types of students and dates. The dates are important.
- 6. **Display Opts**: Click to select the printing options of the report.
- 7. Click **OK** to begin creating the report.

8. A list of students will appear. Click the select all box in the upper left to create a progress report for all students, or place check marks for selected students.

| We | Welcome Detailed Progress Report |     |      |              |  |       |    |
|----|----------------------------------|-----|------|--------------|--|-------|----|
|    |                                  | Sch | lool | Student Name |  | Sidno |    |
| 1  |                                  | 056 |      |              |  |       | 30 |
| 2  |                                  | 056 |      |              |  |       | 07 |
| 3  |                                  | 056 |      |              |  |       | 20 |
| 4  | V                                | 056 |      |              |  |       | 64 |
| 5  |                                  | 056 |      |              |  |       | 21 |

9. Click the "**Print Form**" button to create the detailed progress report.

## **Report Cards**

The Report Card generator will generate two types of grade reports:

- Traditional Report Card
- Progress Report with grades only, no detailed assignments
- 1. In the left navigation pane, click on the **Grades** button, then **Lists**, then **Report Cards**.
- 2. On the left side of the setup box, set various selection filters for students.
  - Set the **Year**, then set the **Grade** level of students to print the report for.
  - Fields such as, **Special Codes**, **Sports**, or **Clubs** can be selected to further limit the report.
  - Set the **As of Date** for the enrolled date of students.
  - Set the **Display Date** to the date the report will be sent home.
  - Order by: Set to desired order of printing. Most locations commonly choose "Homeroom".
  - **Students**: Click to select specific students in the groupings set above.

|                   |                               | 11                     |
|-------------------|-------------------------------|------------------------|
| Student Selection | -04.25.17                     |                        |
| Year :            | 1718 🗸                        |                        |
| District :        | 010 🗸                         |                        |
| School :          | 001                           | -                      |
| Grade :           | 06,07,08                      |                        |
| Special Codes :   |                               |                        |
| Program :         |                               |                        |
| Gender :          |                               |                        |
| Ethnic :          |                               |                        |
| Homeroom :        |                               |                        |
| Counselor :       |                               |                        |
| Advisor :         |                               |                        |
| Clubs :           | Last day o                    | f                      |
| Sports :          | marking                       |                        |
| Team :            | period                        |                        |
| Zip Code :        |                               |                        |
| As Of Date :      | Oct v 13 v 2017 v 📧           |                        |
| Display Date :    | Oct v 18 v 2017 v             |                        |
| Sped :            | All      Sped Only            | ate Report<br>Cards do |
| 504 :             | All _ 504 Only _ Non 50       | home                   |
| LEP :             | All O LEP Only O Non LEP      |                        |
| Hold Card :       | All Ohld Only Non Hold        |                        |
| Order To List :   | Homeroom v                    |                        |
|                   | Show Remote Scheduled         |                        |
|                   | Limit to final weight courses |                        |
| Students :        |                               |                        |
|                   |                               |                        |
| 1                 |                               |                        |

- 3. The right side of the report deals with settings for the report.
  - **Type to Print**: Select **Progress Report** to print a report of grades with the label "Progress Report" on the top. Select **Report Card** to print a report of grades with the label "Report Card" on the top.
  - Order Courses By: Select either Class Period order or Course Name order.
  - HS Grading Period / Elem Grading Period: Set to the grading period the report is being generated for.
  - Show School Name: Select to show school name on report
  - Show Address Line: Select to show student address line
  - Show Homeroom Teacher: Select to show Homeroom teacher on report.
  - Show Counselor: Select to show Counselor associated with student in Student Master.
  - Show Team: Select to show Team associated with student in Scheduling system.
  - **Highlight Course Line**: Simply puts a shaded green row on alternating rows to help readability. <u>If experiencing slow</u> print speeds on network copier, deselect this option to improve print speeds.

- Show Active Courses Only: Select to show grades for current classes only. Grades for dropped classes will not be displayed on the report card.
- Show Grading Scale: Select to show grading scale on the report.
- Show Comments: Select to show Comments posted by teachers from Gradebook
- **Show Comment Assessment**: Select to show an indicator that the Comment is positive or negative in nature.
- Show Advisor: Select to show Advisor associated with student in Student Master.
- Show EOC Scores: Select to show EOC scores student earned this year. Usually done at mid-term and end of year. Note: Scores need to be imported into system by JPams District Coordinator first.
- Show Class Period: Select to show class period of course.
- Show F (non-numeric) on policy failure: If a student fails due to attendance (\*), or points for pupil progression (#), select to show only the letter grade of F.
- **SBLC Description**: For Final Report Cards only Will show Promoted or Retained information.
- **PS Mail Return Address**: If using a PS Mail envelope system, select either Central Office or School address to show on folded report card for mail out purposes.
- Show Guardian Signature: Select to place a line for Guardian Signature. In the box on the right, fill in the label for the line such as "Parent / Guardian".
- Show Principal Signature: Select to place a line for Principal Signature: In the box on the right, fill in the label for the line such as "Principal", "Acting Principal", etc....
- Principal's Message: Click to enter a message that will appear under the grades.
- Bottom Message: Click to enter a message that will appear in the lower portion of the report near the signature lines.

| - 1 | - Uptions                        |                        |                   |                  |                  |                      |          |
|-----|----------------------------------|------------------------|-------------------|------------------|------------------|----------------------|----------|
|     | Type to Print :                  | Report Card            | ~                 | Orde             | er Courses by :  | Class Period Order   | ~        |
|     | HS Grading Period :              | 1                      | ~                 | Elem G           | rading Period :  | 1                    | *        |
|     |                                  | Show School Name       |                   |                  |                  | V Show Grading Scale |          |
|     |                                  | Show Address Line      |                   |                  |                  | Show Comments        |          |
|     |                                  | Show Homeroom Tead     | cher              |                  |                  | Show Comment Asses   | sement   |
|     |                                  | Show Counselor         |                   |                  |                  | Show Advisor         |          |
|     |                                  | Show Team              |                   |                  |                  | Show Current Year EO | C Scores |
|     |                                  | Highlight Course Lines | i                 |                  |                  | Show All Highest EOC | Scores   |
|     |                                  | Show Active Courses    | Only              |                  |                  | V Show Class Period  |          |
|     |                                  | Show F (non-numeric)   | on policy failure |                  |                  | Use Long Course Nam  | e        |
|     |                                  | Show Fees              |                   | Defa             | ault Language :  | en English           | *        |
|     | Top Margin Spacing :             |                        | •                 |                  |                  |                      |          |
|     | 4x4 Option :                     | Format 1  Format 1     | 2                 |                  |                  |                      |          |
|     | SBLC Description :               | Single Line O Multi    | Line              |                  |                  |                      |          |
|     | Address=PS Mail Return Address : | Central Office         | hool              |                  |                  |                      |          |
|     |                                  | V Show Guardian Signat | ure               | Parent Signature | Display<br>Label |                      |          |
|     |                                  | Show Principal Signate | ure               | Principal        | Display<br>Label |                      |          |
|     |                                  | Principal's Message    |                   | Bottom Message   |                  |                      |          |

- Non Grades: Set the date range to show attendance or discipline information. Select to display Absentee Detail (daily attendance records), Absentee Course (absence counts by course), Absentee Summary (counts of absences by day), or Discipline (discipline summary listing).
  - Note: To do Absentee Course (absences by course), the school must have a bell schedule entered in WebPams. In WebPams, go to Attendance / Entry / Bell Schedule Maintenance.

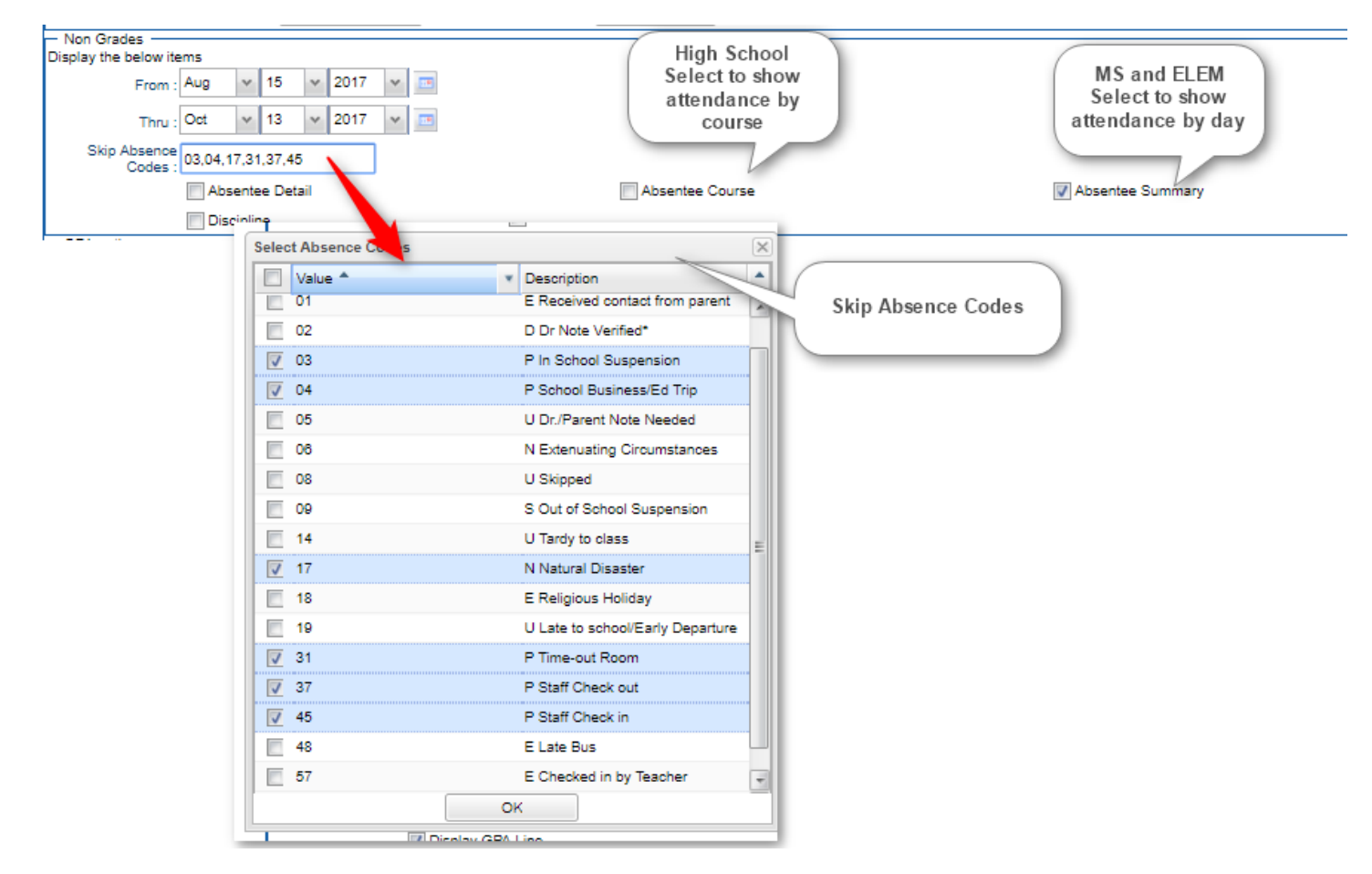

• **GPA Options**: Note: If displaying GPA information, be sure to do a GPA calculation beforehand. **If none has been performed recently,** click the **Calculate Current Year GPA** button.

| ~              |
|----------------|
| ~              |
|                |
|                |
| Activate Windc |
|                |
|                |

• Click the **Print** button to begin the process of creating print previews of the report. When done, review, then print.

#### Honor Roll

Be sure to run the **Calculate GPA** program prior to doing any Honor Roll listing. A **Calculate GPA** button is provided at the bottom of the report for this purpose.

- 1. In the left navigation pane, click **Grades**, then **Lists**, then **Honor Roll**.
- 2. You can X out of the se up box.
- 3. Select Calc GPA at the bottom.

|       |                                |                               |             |             |        | Grades GPA Calc  | ulation Setup - 01.10.19 | ×                         |
|-------|--------------------------------|-------------------------------|-------------|-------------|--------|------------------|--------------------------|---------------------------|
| B     | efore you prir<br>d Banner Rol | nt the Honor<br>Llist, be sur | Roll        |             |        | Year :           | 1920                     | ¥                         |
|       | Calcula                        | ite GPA.                      |             |             |        | District :       | 010                      | ~                         |
|       |                                | Ĭ                             |             |             |        | School :         | 002,056                  |                           |
| Setup | Calc GPA                       | Print                         | Print Table | Communicate | Points | Grade :          | 01,02,03,04,05           |                           |
|       |                                |                               |             |             |        | Marking Period : | P1                       |                           |
|       |                                |                               |             |             |        |                  | Calculate marking pe     | riod gpa by course credit |
|       |                                |                               |             |             |        |                  | Include incomplete gr    | ades in gpa calculation   |
|       |                                |                               |             |             |        |                  | 🔽 Do not create gpa on   | incomplete grades         |
|       |                                |                               |             |             |        |                  | Use active courses or    | nly                       |
|       |                                |                               |             |             |        |                  | ОК                       |                           |
|       |                                |                               |             |             |        |                  |                          |                           |

You will get a message when complete. Click OK.

- 4. Click the setup box from the bottom, at the setup box, set the Year, School, and Grade(s) of students.
- 5. Set the desired Order to List.
- 6. Exclude Special Codes: If the user wishes to exclude students on a desired special code, click in the cell to select.
- 7. Exclude SPED Codes: If the user wishes to exclude students on a desired special ed condition, click in the cell to select.
- 8. Click the **Next** button.

| JI.                             | the school.                                                                              | Grade by Honor Roll 1 | Orden To Links       |
|---------------------------------|------------------------------------------------------------------------------------------|-----------------------|----------------------|
|                                 |                                                                                          |                       | Special Codes :      |
|                                 | oth                                                                                      | ◯ Sped ◯ Non ● E      | Show :               |
| schools<br>PT out<br>s will not | Remind sch<br>that OPT of<br>students wi                                                 | 📝 Skip Opt Out Stus < | Exclude SPED Codes : |
| Honor<br>ner Roll''             | have "Hor<br>Roll /Banner                                                                | Next                  |                      |
| so<br>P1<br>S V<br>He<br>ne     | Remind so<br>that OPT<br>students w<br>have "He<br>Roll /Banne<br>message o<br>report ca | V Skip Opt Out Stus   | Exclude SPED Codes : |

9. Select the desired grading period, semester, or final to report honor roll on. Click the Next button.

|       |                    |                                                  |                                                                                                    |                                                                                                    | ×                                                                                                    |
|-------|--------------------|--------------------------------------------------|----------------------------------------------------------------------------------------------------|----------------------------------------------------------------------------------------------------|----------------------------------------------------------------------------------------------------|
|       | Standard 9<br>(A   | 9 Weeks 2X8 - Y<br>Marking perio                 | 'ou Have Grades<br>d must be select                                                                                               | From-1 - 12<br>ed.)                                                                                                    |                                                                                                    |
| P1: 🔽 | P2: 📃 S1           | :                                                | ~                                                                                                    | F1 :                                                                                                    | *                                                                                                    |
| 3: 🔳  | P4: 📃 S2           | :                                                | ~                                                                                                    |                                                                                                    |                                                                                                    |
|       |                    | Back                                             | Next                                                                                                    |                                                                                                    |                                                                                                    |
|       | 11 : 🔽  <br>13 : 🥅 | Standard (<br>(A<br>11 : P2 : S1<br>13 : P4 : S2 | Standard 9 Weeks 2X8 - Y<br>(A marking perio           11:         P P2:         S1:           32:         P4:         S2:   Back | Standard 9 Weeks 2X8 - You Have Grades<br>(A marking period must be select         11:       P2:       S1:       •         3:       P4:       S2:       •         Back       Next | Standard 9 Weeks 2X8 - You Have Grades From-1 - 12<br>(A marking period must be selected.)           11:         P2:         S1:         •         F1:         •           3:         P4:         S2:         •         •         F1:         • |

10. Select the desired Honor Roll type to include in the listing. To use the district wide settings for your Honor Roll/Banner Roll, you must click "Res Sponsor."

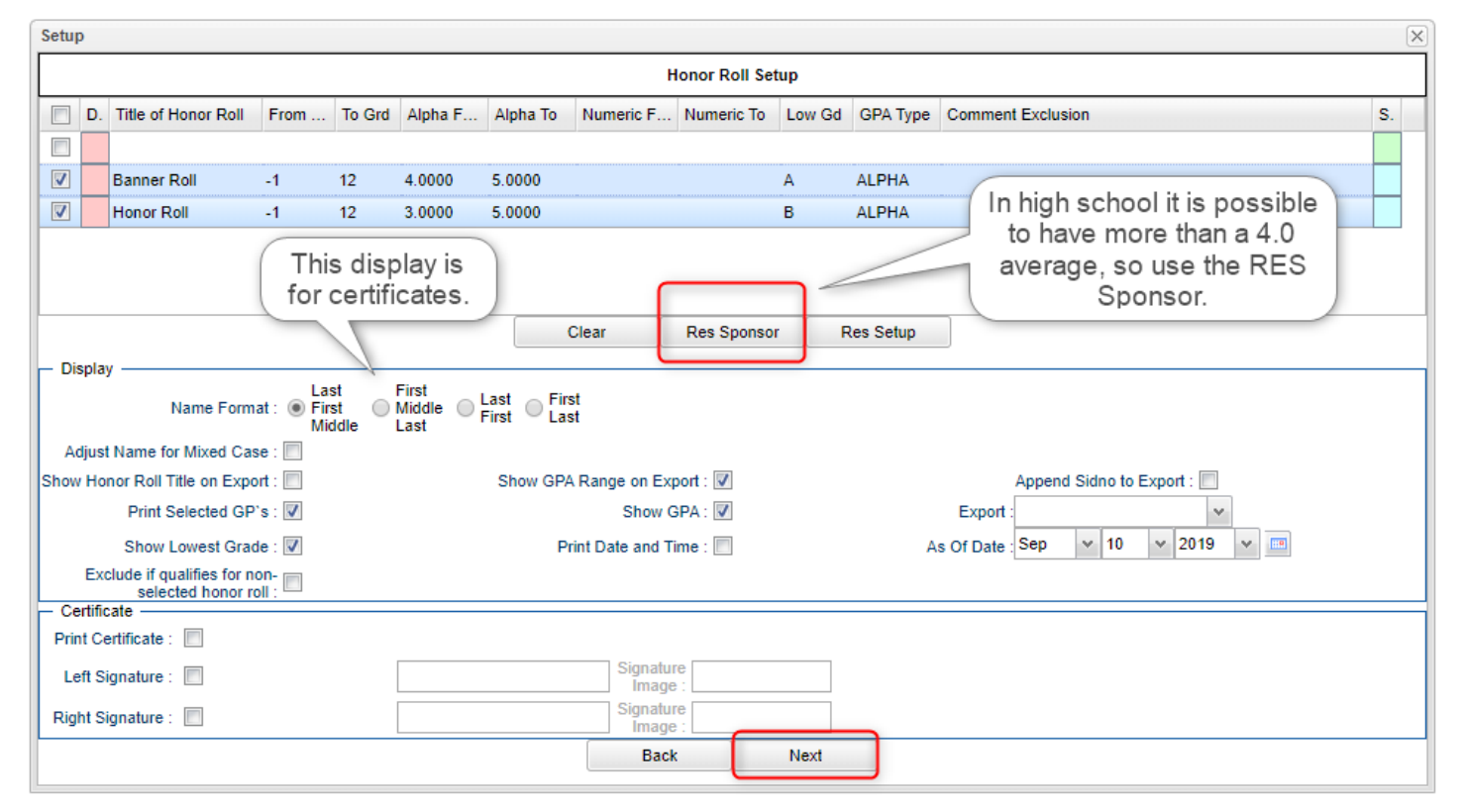

**Display Options:** 

- Set Name format to desired selection.
- Show GPA
- Show Lowest Grade
- Print Date and Time

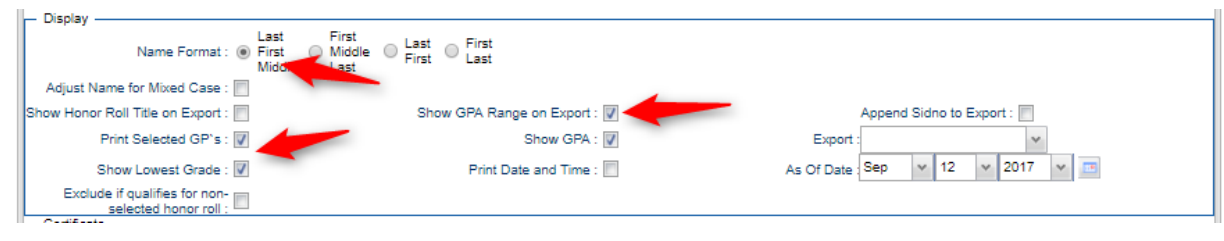

#### 11. Certificate Options

- **Print Certificate:** If this option is chosen, premade certificates will be produced when the Print button is clicked.
- Left Signature: if this option is checked, the user can enter a label that will be placed under the signature line on the left bottom of the certificate.
- **Right Signature**: If this option is checked, the user can enter a label that will be placed under the signature line on the right bottom of the certificate.

| 1 | - Certificate         |           |              |                     |   |         |  |
|---|-----------------------|-----------|--------------|---------------------|---|---------|--|
|   | Print Certificate : 🔽 |           |              |                     |   |         |  |
|   | Left Signature : 🔽    | Principal | Right Signat | Right Signature : 🔽 |   | Teacher |  |
|   |                       |           | Back         | Next                | ) |         |  |
| 1 |                       |           |              |                     |   |         |  |

- 12. Click Next to create the Listing. The listing can be sorted, grouped, or rearranged on screen before printing.
- 13. If the user chose "**Print Certificate**", the **Print** button will create the certificates rather than a listing.